## INPATIENTS - RECORD A PHYSICAL DISCHARGE FOR AN EMERGENCY ADMISSION

**PLEASE NOTE: Patients should always be transferred when moving between any UHSussex Sites. e.g.** between Brighton and Worthing. Do not discharge from one, to be readmitted to the other.

**Moves into and out of Virtual Wards are treated as discharges**. So, discharge from the UHSussex ward to then admit to a Virtual Ward and discharge from a Virtual Ward to no longer be under our care or be admitted back into a UHSussex Ward.

It is possible to discharge patients from 3 screens:

- View Patient Spells usually used by the DQ Team and staff who record retrospective spells
- View Patients by Ward usually used by ward clerks and ward managers
- Inpatient Whiteboard usually used by nurses

| This process is for Chichester, Worthing & Shoreham.                                                                               |                                                                                                    |  |
|----------------------------------------------------------------------------------------------------|----------------------------------------------------------------------------------------------------|--|
| Click on the <b>Inpatient</b><br>module                                                                                            | The Inpatient screens display                                                                                                    |  |
| Follow <b>one</b> of the required steps on the right                                                                               | <ul> <li>Click on View Patients by Ward and find your ward</li> <li>Click on Inpatient Whiteboard and find your ward</li> <li>Click on View Patient Spells and find your patient</li> </ul>                                                                                                    |  |
| Right-click on the patient then select <b>Discharge</b>                                                                            | The <b>Discharge Patient</b> dialogue box appears                                                                                                    |  |
| Patient Transfer Patient Discharge Patient Death Details Record Home Leave Record Medically Fit Expected Discharge Red Reservation | Date:       19-May-2018       13:23       Expected discharge:       none set         Hethod:        Reason different:          Destination:        Patient Deceased         Patient Classification:           Actual destination:           Discharge note:           Confirmed By:           Cancel       Save |  |
| Complete the following fields:                                                                                                    | <b>Please note:</b> <i>Back-date the date/time to when the patient actually left the ward.</i>                                                                                                    |  |
| Date and time<br>Method<br>Destination                                                                                             | Some <b>Destinations</b> require you to record the <b>Actual Destination</b> from<br>the search box<br>The <b>Reason Different</b> field, relating to <b>Expected Discharge</b> becomes<br>mandatory, if you are discharging the patient on a different day<br>e.g. earlier than expected.                      |  |
| Type in a discharge note, if useful.                                                                                               |                                                                                                    |  |

| Click Save                                                                                                    |                                                                                                    |
|----------------------------------------------------------------------------------------------------|----------------------------------------------------------------------------------------------------|
| You will be asked "Would<br>you like to review the<br>discharge summary<br>proforma now?"<br>Click on Yes             | CareFlow, System C Healthcare Ltd [UAT3] I X<br>Would you like to review the discharge summary proforma now?<br>Yes No                                                   |
| Click on <b>Authorise</b>                                                                                             | Authorise                                                                                                    |
| The <b>Document Templates</b><br>are in the left column of the<br>screen.                                             |                                                                                                    |
| Select GP – ON DISCHARGE<br>ONLY<br>THIS MUST BE DONE SO<br>THAT IT IS SENT TO THE GP<br>ELECTRONICALLY BY<br>E-MAIL. | Name: GP - ON DISCHARGE ONLY         Target: General Practitioner         Relevance: 100                                                                                 |
| In the middle column, under<br>Select Recipients you will<br>see that Medway E-<br>Document is already ticked         | Select Recipients       Medway E-Document     E-Contact       N/A     Discharge Summary                                                                                  |
| Click on the <b>Select</b> button                                                                                     | Select                                                                                                    |
| This moves the <b>GP – ON</b><br><b>DISCHARGE ONLY</b> to the<br><b>Selected Templates</b> column<br>on the right     | GP - ON DISCHARGE ONLY         General Practitioner         Medway E-Document         Canon Print Std (\\CanonPrint.sussex.nhs.uk\Print_Auto_A4 RYRPS014:Print_Helper-ds |
| If you want to remove this<br>from the right-hand column<br>then just click on the<br><b>Remove</b> button            | Remove                                                                                                    |

| Click the <b>Submit</b> button                                                  | Submit                                                                                                    |  |
|---------------------------------------------------------------------------------|----------------------------------------------------------------------------------------------------|--|
| A confirmation message<br>displays in the bottom-right<br>corner of the screen. | CareFlow ×<br>Send Successful<br>"Clinical Proformas Inpatient<br>Discharge Summary Letter: BIVAND,<br>Ewa (Mrs) - 09/05/2023" to "\<br>VCranoeDrint curses also use Diright" |  |
| This has now been sent to the GP electronically.                                |                                                                                                    |  |
| The patient has now been discharged.                                            |                                                                                                    |  |